## Mode d'emploi Extranat Pocket Engagements Coupe de France Eau Libre TORCY et JABLINES 2012

Dans un premier temps il faut posséder la version 3 pour pouvoir utiliser le module eaulibre, il est donc important de faire les mises à jour (Automatiques lors du lancement de l'application)

Vous pouvez vérifier la version en bas de la fenêtre d'Extranat-Pocket

Ouvrez Extranat-Pocket puis sélectionnez l'onglet Eau-libre

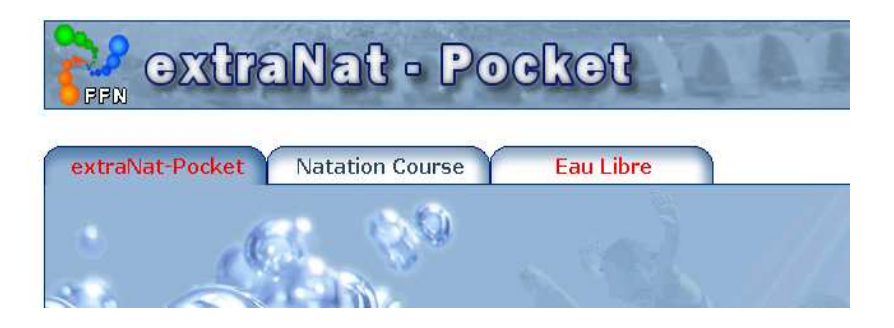

Cliquez sur le lien: « gestion de vos compétitions »

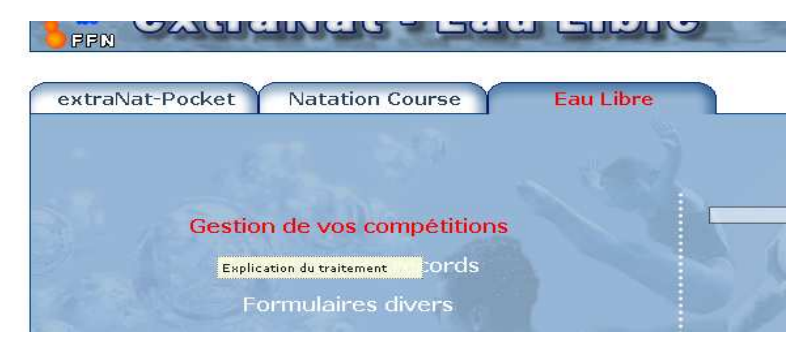

Cliquez sur l'onglet : « Mes compétitions locales » Puis sur : « Créer une compétition locale »

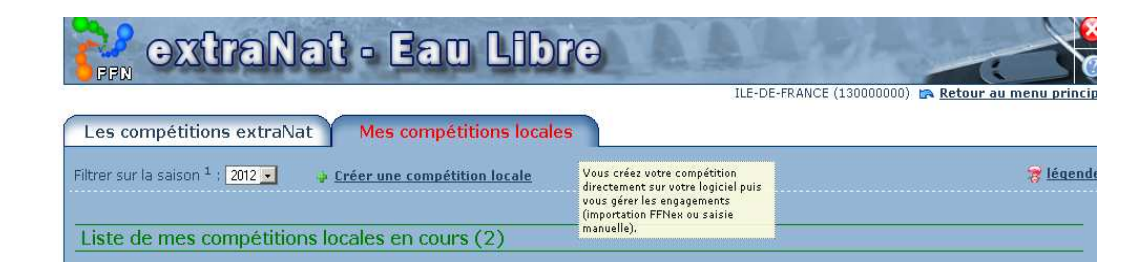

Rentrez les informations en vous aidant du règlement pages 67, 69 du règlement du CIF et de l'image ci-dessous sans oublier de renseigner la date.

Vous devez créer autant de compétitions que de distances auxquelles vos nageurs participent (et vous devez bien sur envoyer tous les fichiers créés).

Il y aura donc 4 compétitions créées (dans l'hypothèse où votre club participe aux 4 distances sur les 2 jours) (RAPPEL : 1 nageur ne peut participer qu'à une seule épreuve par jour)

<u>Renseignements :</u> <u>Niveau de la compétition :</u> Compétitions Nationales <u>Type de compétition :</u> Coupe de France

Titre de la compétition (à choisir) :

Etape de la Coupe de France TORCY 1.5km Etape de la Coupe de France TORCY 3km Etape de la Coupe de France JABLINES 2.5km Etape de la Coupe de France JABLINES 5km

Lieu : A renseigner (TORCY ou JABLINES) Date : 7/07/2012 pour TORCY, 8/07/2012 pour JABLINES Distance : (EN METRES) soit 1500, 2500, 3000 ou 5000 Milieu : Plan d'eau Etape : 18 pour TORCY, 22 pour JABLINES

| Les compétitions extraNat Mes compétitions locales                                           |
|----------------------------------------------------------------------------------------------|
| Retour à la liste des compétitions                                                           |
|                                                                                              |
| Nouvelle compétition                                                                         |
| Niveau de la compétition : Compétitions Nationales 💽 Type de compétition : Coupe de France 💽 |
| Titre de la compétition : Etape de la coupe de France (indiquez la distance)                 |
| T° de l'air (°C) : 0 T° de l'eau (°C) : 0                                                    |
| Lieu : (indiquez le lieu soit TORCY soit JABLINES) Pays : FRANCE                             |
| Date : / / 🔟 Distance (m) : 1500 ou 2500 etc Milieu : Plan d'eau 💽 Etape : 22                |
| Contre la montre : 🔍 Oui 🔍 Non                                                               |
| Départ en ligne : 💿 Oui 🔍 Non                                                                |
| Étape support ou qualificative à une compétition nationale ou internationale : 🔍 Oui 💿 Non   |
| Valider                                                                                      |

Cliquez ensuite sur « valider »

Vous serez redirigés directement sur la liste de vos compétitions

## Cliquez sur la roue dentelée à droite de la compétition choisie pour faire vos engagements.

|    | Les comp        | étitions e               | xtraNat Mes compétitions locales                          |          |            |            |                  |
|----|-----------------|--------------------------|-----------------------------------------------------------|----------|------------|------------|------------------|
| Fi | ltrer sur la sa | aison <sup>1</sup> : 201 | 2 💽 🏺 Créer une compétition locale                        |          |            |            | 🛜 <u>légende</u> |
| _  |                 |                          |                                                           |          |            |            |                  |
| -  | Liste de m      | ies comp                 | étitions locales en cours (2)                             |          |            |            |                  |
| Γ  | Compétitio      | ns Nationales            | Etapes de la Coupe de France 2,5 km - étape n°22 - 2.5 km | Dam. : 6 | T° air : - | Mtr. : Non |                  |
| 1  | Milieu : I      | Plan d'eau               | JABLINES (FRA)                                            | Mes.: 5  | T° eau : - | Lgn. : Oui | <u> </u>         |
| L  | <u>@</u>        | ×                        | Dimanche 08 juillet 2012                                  | Str. : 4 | Spp.: Non  | Eqp.: Non  | ~~~~             |
| Г  | Compétitio      | ns Nationales            | Test1 - étape n°18 - 2.5 km                               | Dam. : 0 | T° air ( - | Mtr. : Non |                  |
| 1  | Milieu : I      | Plan d'eau               | ICI (FRA)                                                 | Mes.:0   | T° eau : - | Lgn. : Oui | <u>(</u>         |
|    | <u>@</u>        | ×                        | Jeudi 07 juin 2012                                        | Str. : 0 | Spp. : Non | Eqp.: Non  | 4000             |
|    |                 |                          |                                                           |          |            |            |                  |
| _  |                 |                          |                                                           |          |            |            |                  |
|    | Liste de n      | nes comp                 | étitions locales terminées                                |          |            |            |                  |

## Cliquez sur « Traitement de la compétition »

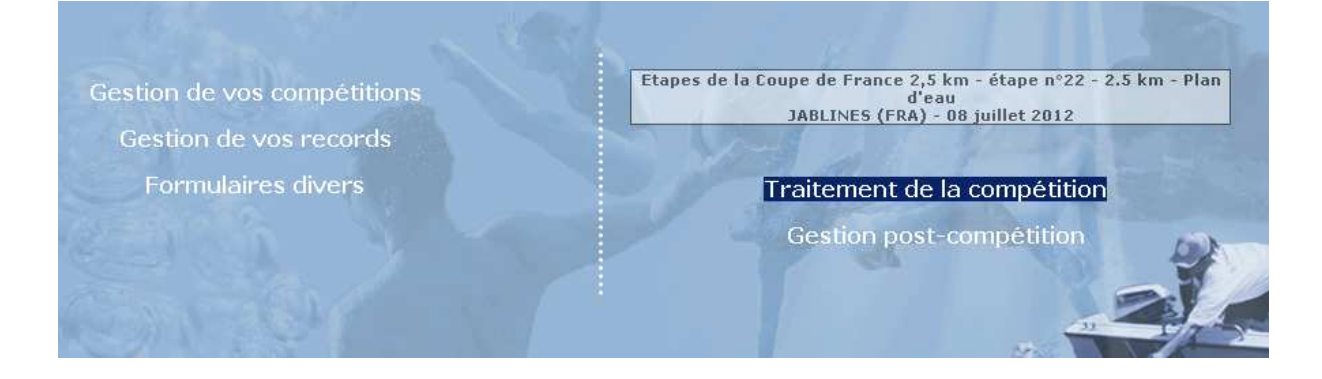

Faites la saisie de vos engagements (sans tenir compte des bonnets), en rentrant les premières lettres du nom du nageur à ajouter dans l'espace de saisie « Ajouter un licencié »

| Ftapes<br>FFN                                              | de la Coupe (                                     | ie France 2,5 km -<br>JABLINES (FRA) - 08 jui | étape n°22 - 2<br>liet 2012 - (10 1) | 2.5 km - Plan d'ea                         |                  |
|------------------------------------------------------------|---------------------------------------------------|-----------------------------------------------|--------------------------------------|--------------------------------------------|------------------|
| Paramétrages                                               | Jury                                              | Engagements                                   | Saisie                               | Résultats                                  |                  |
| Engagements : 11 participal<br>soit : 11 engagements indiv | nts (6 nageuses, 5 na;<br>iduels (6 féminins, 5 m | geurs) pour 4 structures<br>asculins)         |                                      |                                            |                  |
| 🔸 Ajouter une bannière                                     |                                                   |                                               |                                      |                                            |                  |
| Ajouter un licencié :                                      |                                                   | un étra                                       | nger:                                |                                            |                  |
| ENGAGEMENTS                                                |                                                   |                                               | <b>7</b> Si                          | électionnez une structure pour afficher se | es engagements 💌 |

Ensuite exportez vos engagements en sélectionnant « Import/Export FFNex des engagements »

Puis cliquez sur « exporter les engagements »

|                                                     |                                                                                                    |                           | ILE-D    | DE-FRANCE (130000000) 🕼       | Retour au menu principal      |
|-----------------------------------------------------|----------------------------------------------------------------------------------------------------|---------------------------|----------|-------------------------------|-------------------------------|
| Paramétrages                                        | Jury                                                                                                    | Engagements               | Saisie   | Résultats                     |                               |
| Options de traitement : En                          | gagements & composition des équipes                                                                             | J                         |          |                               |                               |
| En                                                  | gagements & composition des équipes                                                                             |                           |          |                               |                               |
| Engagements : 11 par La<br>soit : 11 engagements in | potzexport FENex des engagements<br>liste des ergagements & les statistiques<br>idividuels (6 feminins, 5 mascu | our 4 structures<br>lins) |          |                               |                               |
| Ajouter une bannière                                |                                                                                                    |                           |          |                               |                               |
|                                                     |                                                                                                    |                           |          |                               |                               |
| Ajouter un licencié :                               |                                                                                                    | un ét                     | ranger : |                               |                               |
| 1                                                   |                                                                                                    |                           |          |                               |                               |
| ENGAGEMENTS                                         |                                                                                                    |                           |          |                               |                               |
|                                                     |                                                                                                    |                           | 5        | Sélectionnez une structure po | ur affiche: ses engagement: 💽 |

| Paramétrages Jury Engagements S                                                                                                    |
|----------------------------------------------------------------------------------------------------|
| Options de traitement : Import/Export FFNex des engagements                                                                         |
| Engagements : 11 participants (6 nageuses, 5 nageurs) pour 4 structures soit : 11 engagements individuels (6 féminins, 5 masculins) |
| F Importation des engagements au format FFNex                                                                                       |
| Vous êtes gestionnaire d'une compétition locale, vous pouvez importer ici les engagements                                           |
| Télécharger le fichier FFNex au format zip ou xml : Parcouir                                                                        |
|                                                                                                    |
| Exportation des engagements au format FFNex                                                                                         |
| à l'aide de votre logiciel et vous devez transmettre à l'organisateur vos engagements au fo                                         |
| Exporter les engagements                                                                                                    |

Envoyez le fichier ainsi créé à <u>engagements@cif-natation.fr</u> avant le dimanche 1<sup>er</sup> juillet 2012

Si vous avez un problème n'hésitez pas à envoyer un mail sur <u>natation@cif-natation.fr</u> ou par téléphone 01 40 31 19 25